## **USER MANUAL**

## for Admission in BFA (Foundation Course) via ONLINE MODE

- 1. Go to the website www.bfacollege.co.in
- 2. Click on 'NEW ADMISSION 2024'.
- 3. Login with registered Email ID and Password (only Registered Candidates).
- 4. Click on 'ADMISSION FORM' on the left side.
- 5. Enter valid Mobile Number, Aadhaar Number and Date of Birth.
- 6. Check details and go 'NEXT'.
- 7. On the Third Page, Click on 'Pay Online'.
- 8. Fill the all Payment Details and PAY 21,500/- and Print the Payment Receipt.
- 9. Back to the Third Page of ADMISSION FORM and put the valid Transaction Number.
- **10.** Tick on the 'Accepted Declaration'.
- **11.** Finally click on 'SUBMIT' button.
- **12. PRINT the ADMISSION FORM.**